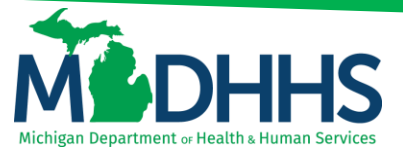

### Admin Tab - CHAMPS

### **Domain Administrator**

The domain administrator is the only one who will see the Admin Tab within CHAMPS. The domain administrator is also the only one who is able to assign or remove domain and profile accesses for CHAMPS users.

By default, the domain administrator is the first user who enrolls a provider (i.e., group, physician, facility, agency, and organization) within CHAMPS. In order for the domain administrator to assign or remove domain and profile accesses for CHAMPS users, the Domain Administrator profile must be selected under the appropriate Domain (Figure 1). Providers can jump to their desired section by clicking on one of the options below;

- 1. Adding a new User to the NPI (assigning domain rights)
- 2. Updating a User Profile

| CHAMPS                                                                                                    |  |
|----------------------------------------------------------------------------------------------------|--|
| Image: Contracting Health Autom Record Medical Medical Medical Processing System       Image: Contracting Health Autom Record Medical Medical Medical Medical Medical Processing System       Image: Contracting Health Autom Record Medical Medical Medi |  |
|                                                                                                    |  |
| © CNSI 2017                                                                                                    |  |
|                                                                                                    |  |
|                                                                                                    |  |
|                                                                                                    |  |

Figure 1: Domain Administrator Profile

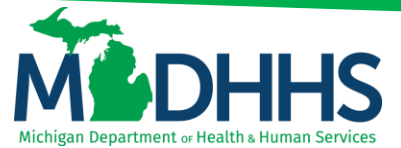

Adding a new User to the NPI (assigning domain rights):

1. Click on the Admin Tab

| (    | CHAMPS                           | ۲                   | My Inbox 🕶                 | Admin 🕶                 |                           |                    |               |              |              |                       |         |                       |                |         |                      |               |         | >              |
|------|----------------------------------|---------------------|----------------------------|-------------------------|---------------------------|--------------------|---------------|--------------|--------------|-----------------------|---------|-----------------------|----------------|---------|----------------------|---------------|---------|----------------|
| 1    | -                                | •                   |                            |                         |                           |                    |               |              | E N          | lote Pad              | Externa | al Links <del>-</del> | ★ My           | Favorit | tes <del>-</del>     | 🖨 Print       |         | 🛛 Help         |
| #>   | Provider Portal                  |                     |                            |                         |                           |                    |               |              |              |                       |         |                       |                |         |                      |               |         |                |
| NPI: |                                  |                     |                            |                         |                           |                    | Name:         |              |              |                       |         |                       |                |         |                      |               |         |                |
| C    | Latest up                        | dates               |                            |                         |                           |                    |               |              |              |                       | ^       |                       | Calend         | lar     |                      |               |         | ^              |
| SI   | SIGMA Notification (Part 2 of 4) |                     |                            |                         |                           |                    |               |              |              |                       |         | 0                     | 10:5           | 54      | 25 Janua<br>Thursday | iry 2018<br>/ |         |                |
| M    | Medical Providers                |                     |                            |                         |                           |                    |               |              |              |                       |         |                       | 2018 January   |         |                      |               |         |                |
| Plan | ease be a<br>id RAs wi           | ware, t<br>Il be co | here will be<br>ombined on | e no payn<br>a pay date | nents and F<br>10/12/2017 | RAs generated      | on 10/5/2017  | ; pay cycles | 40 and 41    | paymen                | ts      | <b>Mo</b><br>1        | <b>Tu</b><br>2 | We<br>3 | Th<br>4              | Fr<br>5       | Sa<br>6 | <b>Su</b><br>7 |
| Ac   | ditional                         | SIGMA               | resources                  | for Medic               | al Provide                | s can be foun      | d at Michigar | n.gov/Medica | aidProvider  | s.                    |         | 8                     | 9              | 10      | 11                   | 12            |         |                |
|      |                                  |                     |                            |                         |                           |                    |               |              |              | c                     | cont.   | 15                    | 23             | 24      | 25                   | 26            |         |                |
|      |                                  |                     |                            |                         |                           |                    |               |              |              | $\circ \bullet \circ$ | 00      | 29                    | 30             | 31      |                      |               |         |                |
| _    |                                  |                     |                            |                         |                           |                    |               |              |              |                       | _       |                       | <del>~</del>   |         | Today                |               | -       | •              |
|      | My Remin                         | nders               |                            |                         |                           |                    |               |              |              |                       | ^       |                       |                |         |                      |               |         |                |
| F    | ilter By                         | •                   |                            |                         |                           | O Go               |               |              | Save Filters | ₩ My Fil              | ters▼   |                       |                |         |                      |               |         |                |
|      | Alert Type                       |                     | Alert                      | Message                 |                           | Alert Date         |               | Due Date     |              | Read                  |         |                       |                |         |                      |               |         |                |
|      | <b>AV</b>                        |                     | **                         |                         |                           | ~₹                 |               | **           |              | <b>AV</b>             |         |                       |                |         |                      |               |         |                |
|      |                                  |                     |                            |                         |                           | No Records Found ! |               |              |              |                       |         |                       |                |         |                      |               |         |                |

### 2. Select User List

| CHAMPS «          | My Inbox - Admin -               |                            |                       |                                         |          |                    |        |                 |                     |              |       |
|-------------------|----------------------------------|----------------------------|-----------------------|-----------------------------------------|----------|--------------------|--------|-----------------|---------------------|--------------|-------|
| 1                 | USER MAINTENANCE                 |                            |                       | 📑 Note Pad                              | External | Links <del>v</del> | ★ My   | Favorite        | s <del>v</del>      | 🖨 Print      | 🕑 Hel |
| > Provider Portal | Jser List 🚖                      |                            |                       |                                         |          |                    |        |                 |                     |              |       |
| NPI:              |                                  |                            | Name:                 | 100000000000000000000000000000000000000 |          |                    |        |                 |                     |              |       |
| C Latest updates  |                                  |                            |                       |                                         | ^        |                    | Calend | ar              |                     |              | ^     |
| SIGMA Notificati  | on (Part 3 of 4)                 |                            |                       |                                         |          | 0                  | 10:5   | 7 <sup>25</sup> | 5 Januaŋ<br>hursday | y 2018       |       |
| Home Help I       | Providers                        |                            | 2018 January          |                                         |          |                    |        |                 |                     |              |       |
| Please be aware   | , there is a potential for a     | a payment delay. Should a  | e delay occur MDHHS   | will immediately n                      | otify    | Мо                 | Tu     | We              | Th                  | Fr Sa        | Su    |
| Additional SIGM   | laers.<br>A resources for Home H | eln Providers can be foun  | d at Michigan gov/H   | meHeln                                  |          | 1                  | 2      | 3               | 4                   | 5 6<br>12 13 |       |
| Additional brown  | A resources for moment           | eip i roviders can be roun | a at micrigan.gov/ric | morrorp.                                | Cont     | 15                 | 16     | 17              | 18                  | 19 20        |       |
|                   |                                  |                            |                       | 0.01                                    |          | 22                 | 23     | 24              | 25                  | 26 27        |       |
|                   |                                  |                            |                       | 000                                     |          | 29                 | 30     | 31              |                     |              |       |
| III My Reminders  |                                  |                            |                       |                                         | ^        |                    | -      |                 | Today               |              | +     |
| Filter By         |                                  | 0.60                       |                       | Save Filters                            | Filters  |                    |        |                 |                     |              |       |
|                   |                                  |                            |                       |                                         |          |                    |        |                 |                     |              |       |
| Alert Type        | Alert Message                    | Alert Date                 | Due Date              | Read                                    |          |                    |        |                 |                     |              |       |
| ▲▼                | A.A.                             | ∆ ₹                        | A.A.                  | A.A.                                    |          |                    |        |                 |                     |              |       |
|                   |                                  |                            |                       |                                         |          |                    |        |                 |                     |              |       |

3. Click Add

| CHAMPS 4                       | My Inbox + Admin + |              |              |         |            |           |                  |                  | >        |
|--------------------------------|--------------------|--------------|--------------|---------|------------|-----------|------------------|------------------|----------|
| 1                              |                    |              |              |         | Note Pad   |           | 🖈 My Favorites 🕶 | 🖨 Print          | Help     |
| # > Provider Portal > UserList |                    |              |              |         |            |           |                  |                  |          |
| O Close O Add                  |                    |              |              |         |            |           |                  |                  |          |
| III Manage Users               |                    |              |              |         |            |           |                  |                  | ^        |
| Filter By                      | And                | Filter By    | O Go         |         |            |           | Save Fil         | ters <b>Y</b> My | Filters* |
| Domain Name                    | Name               | Organization |              | Status  | Start Date | Expiratio | n Date           |                  |          |
| ■ ▲▼                           | ~▼                 | A.V          |              | **      | A.V        | A.A.      |                  |                  |          |
|                                |                    |              | No Records I | Found 1 |            |           |                  |                  |          |

- 4. Enter the User ID
- 5. Select the appropriate profile(s) from the **Available Profiles** and click the arrows to add the profiles to the **Selected Profiles**

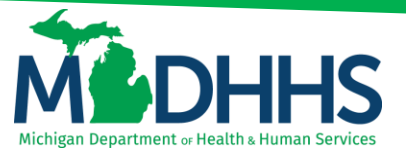

| CHAMPS & My Inbox-           | Admin •                                                                                                    |                  |             | >         |
|------------------------------|----------------------------------------------------------------------------------------------------|------------------|-------------|-----------|
| 1                            | 🖺 Nove Pad 🛛 Qi External Links +                                                                                                    | * My Favorites + | ê Print     | O Help    |
| > Provider Portal > UserList | g) styps://wikepstp.mickiges.gov/- Bakanes to MMS- Internet Equivary                                                                                                    |                  |             |           |
| O Chite O Atti               | & Print O Help                                                                                                    | 4                |             |           |
| II Manage Users              | II Add Provider User                                                                                                    |                  |             | •         |
| 1 m m                        | Please enter the following information                                                                                                    | -                |             |           |
| Linu ak                      | User ID: Enter Single Sign On ID                                                                                                    | E Save           | Filters Why | Filters * |
| Domain Name                  | Provider Domain:                                                                                                    | ,                |             |           |
| 47                           | Start Dete: 1100/2017 🔳 *                                                                                                    |                  |             |           |
|                              | Expiration Date: 12/31/2899                                                                                                    | -                |             |           |
|                              | Available Profiles Selected Profiles"                                                                                                    |                  |             |           |
|                              | CHAMPS Full Access<br>CHAMPS Fulled Access<br>Damain Administrator<br>Eligibility Ingary<br>Provide Entomet Access<br>Provide Entomet Access<br>View Provider Entomet Access |                  |             |           |
|                              | Remarks:                                                                                                    |                  |             |           |
|                              | ✓ OK © Cancel                                                                                                    |                  |             |           |

### **Available Profiles**

- **CHAMPS Full Access**: Full Fee for Service access to Provider Enrollment, Prior Authorization, Eligibility, and Claims Subsystems
- **CHAMPS Limited Access:** View only access to Provider Enrollment and full Fee for Service access to Prior Authorization, Eligibility, and Claims Subsystems
- Claims Access: Access to Claims
- **Domain Administrator:** The individual to assign or remove domain and profile access for other CHAMPS users
- Eligibility Inquiry: Access to Eligibility only
- Prior Authorization Access: Fee for Service access to Prior Authorization only
- Provider Enrollment Access: Fee for Service full access to Provider Enrollment only
- View Provider Enrollment: View only access to Provider Enrollment

### Additional Profiles that are available based on a provider's NPI enrollment information in CHAMPS.

- Hospital Admission: General hospital providers to enter admission
- NF Admission: Nursing facility providers to enter admissions
- Hospice Admission: Used by hospice providers to enter admissions
- MI Choice Enrollment: Used by MI Choice providers to enter MI Choice admissions
- **PACE Enrollment**: Used by PACE providers to enter PACE enrollments
- SPF Admin: Used by state psych facilities to enter admissions

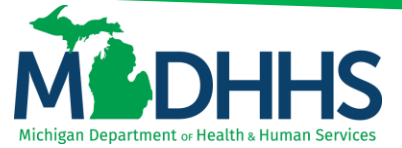

6. Once the appropriate profile(s) has been added to the Selected Profiles column for the User ID entered, click **OK** 

| CHAMPS & My Inbex-                         | Admin +                                                                                                    | >                                                                                                    |
|--------------------------------------------|----------------------------------------------------------------------------------------------------|----------------------------------------------------------------------------------------------------|
| 4                                          | 🔓 Note Pad 🛛 Qi External L                                                                                                    | unks = 🖈 My Favorites = 🚔 Print 🔘 Help                                                                                                    |
| ff > Provider Portal > UserList            | 🖉 Hige Sweleyety, and tapat and - Nationa to MAE - Januar Eulow                                                                                                    |                                                                                                    |
| O Case O Acti                              | Print O Hosp                                                                                                    |                                                                                                    |
| II Manage Users                            | Add Provider User                                                                                                    | ^                                                                                                    |
|                                            | Please enter the following information                                                                                                    | and the second second s |
| Filer by                                   | User ID: * [Enter Single Sign On ID]                                                                                                    | 🖹 Save Filters 🖤 My Filters *                                                                                                    |
| Comain Name                                | Provider Domain: 4"                                                                                                    |                                                                                                    |
| **                                         | Start Dote: 11/00/2017 🗰 *                                                                                                    |                                                                                                    |
|                                            | Expiration Date: 12/01/2900                                                                                                    |                                                                                                    |
| H Manage Users  Filter By  Domain Name  ** | Available Profiles Selected Profiles*                                                                                                    |                                                                                                    |
|                                            | Chavar a construction construction construct |                                                                                                    |
|                                            | Eligibility inguny<br>Prior Authorization Access                                                                                                    |                                                                                                    |
|                                            | View Provider Enrollment                                                                                                    |                                                                                                    |
|                                            |                                                                                                    |                                                                                                    |
|                                            |                                                                                                    |                                                                                                    |
|                                            | Remarks:                                                                                                    |                                                                                                    |
|                                            |                                                                                                    |                                                                                                    |
|                                            |                                                                                                    |                                                                                                    |
|                                            |                                                                                                    |                                                                                                    |
|                                            | ✓ok 0                                                                                                    | Cancel                                                                                                    |
|                                            | Page ID. digAddhovderUser(Admin)                                                                                                    |                                                                                                    |
|                                            |                                                                                                    |                                                                                                    |

\*\*If **CHAMPS Full Access** is selected you do not have to select all other available profiles. CHAMPS Full Access provides user access to all available tabs within CHAMPS; exception admin tab.

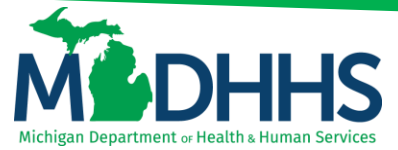

### Updating a User Profile:

1. Click on the Admin Tab

| CHAMPS <          | My Inbox - Admin -         |                              |                       |                             |                           |          |                      |             |          |
|-------------------|----------------------------|------------------------------|-----------------------|-----------------------------|---------------------------|----------|----------------------|-------------|----------|
| <b>1</b> •        |                            |                              |                       | 🖺 Note Pad 🛛 🧔 Ex           | ternal Links <del>-</del> | ★ My Fa  | vorites <del>-</del> | 🖨 Print     | 🕑 He     |
| > Provider Portal |                            |                              |                       |                             |                           |          |                      |             |          |
| NPI:              |                            | Nar                          | ne:                   | 0.00000                     |                           |          |                      |             |          |
| C Latest updates  |                            |                              |                       | ^                           |                           | Calendar |                      |             |          |
| SIGMA Notificatio | on (Part 2 of 4)           |                              |                       |                             |                           | 10.54    | 25 Jan               | uary 2018   |          |
| Medical Prov      | viders                     |                              |                       |                             |                           | 10.04    | Thursd               | ay          |          |
|                   |                            |                              |                       | 2018 Jan                    | uary                      |          |                      |             |          |
| Please be aware,  | there will be no payments  | s and RAs generated on 10/5  | 5/2017; pay cycles 40 | and 41 payments             | Mo                        | Tu N     | Ve Th                | Fr S        | a Su     |
| and RAs will be c | ombined on pay date 10/1   | 2/2017.                      |                       |                             | 1                         | 2        | 3 4                  | 5 0         |          |
| Additional SIGMA  | A resources for Medical Pr | roviders can be found at Mic | higan.gov/MedicaidF   | Providers.                  | 8                         | 9        | 10 11                | 12 1        |          |
|                   |                            |                              |                       | Cont.                       | 15                        | 16       | 17 18                | 19 2        |          |
|                   |                            |                              |                       |                             | 22                        | 23       | 24 25                | <b>26</b> 2 |          |
|                   |                            |                              |                       |                             | 29                        | 30       | 31                   |             |          |
|                   |                            |                              |                       |                             |                           | +        | Toda                 | 1           | <b>→</b> |
| My Reminders      |                            |                              |                       | ^                           |                           |          |                      |             |          |
| Filter By         |                            | O Go                         | 2                     | Save Filters ▼ My Filters ▼ |                           |          |                      |             |          |
| Alert Type        | Alert Message              | Alert Date                   | Due Date              | Read                        |                           |          |                      |             |          |
| ▲▼                | A.Y                        | ∆ ₹                          | A.                    | A¥.                         |                           |          |                      |             |          |
|                   |                            | No Records Found !           |                       |                             |                           |          |                      |             |          |
|                   |                            |                              |                       |                             |                           |          |                      |             |          |

#### 2. Select User List

| CHAMPS < My Inbox - Admin -             |                                  |                     |                    |                       |                      |        |           |       |       | >        |
|-----------------------------------------|----------------------------------|---------------------|--------------------|-----------------------|----------------------|--------|-----------|-------|-------|----------|
|                                         |                                  |                     | 📑 Note Pad         | 😪 Externa             | l Links <del>+</del> | ★ My   | Favorites | s+ 1  | Print | 🕤 Help   |
| H > Provider Portal User List +         |                                  |                     |                    |                       |                      |        |           |       |       |          |
| NPI:                                    | Na                               | ame:                |                    |                       |                      |        |           |       |       |          |
| C Latest updates                        |                                  |                     |                    | ^                     |                      | Calend | ar        |       |       | ^        |
| SIGMA Notification (Part 3 of 4)        |                                  | 0                   | 10:5               | 7 <sup>25</sup><br>Th | 5 January<br>nursday | 2018   |           |       |       |          |
| Home Help Providers                     |                                  | 2018 January        |                    |                       |                      |        |           |       |       |          |
| Please be aware, there is a potential f | or a payment delay. Should a del | lay occur MDHHS wil | l immediately n    | otify                 | Мо                   | Tu     | We        | Th    | Fr Sa | Su       |
| Home Help Providers.                    | a Halp Dravidara can be found at | Mishinon nov/Home   | Hala               |                       | 1                    | 2      | 3         | 4     | 5 6   |          |
| Additional SIGMA resources for Home     | a Help Providers can be found at | michigan.gov/Home   | neip.              |                       | 15                   | 9      | 10        | 11    | 12 13 |          |
|                                         |                                  |                     |                    | cont                  | 22                   | 23     | 24        | 25    | 26 27 |          |
|                                         |                                  |                     | 000                | 00                    | 29                   | 30     | 31        |       |       |          |
| III My Pomindore                        |                                  |                     |                    | _                     |                      | +      | т         | loday |       | <b>→</b> |
| iii My Reminders                        |                                  |                     |                    |                       |                      |        |           |       |       |          |
| Filter By                               | O Go                             |                     | Save Filters Thy F | ilters▼               |                      |        |           |       |       |          |
| Alert Type Alert Message                | Alert Date                       | Due Date            | Read               |                       |                      |        |           |       |       |          |
| <b>▲▼</b>                               | ∆▼                               | A.¥                 | **                 |                       |                      |        |           |       |       |          |
|                                         | No Records Found !               |                     |                    |                       |                      |        |           |       |       |          |

- 3. From the drop-down select **Domain Name** and enter % (this acts as a wildcard)
- 4. Click Go

| CHAMPS             | <          | My Inbox + | Admin - |               |              |                 |        |            |          |                  |                  |         | >            |
|--------------------|------------|------------|---------|---------------|--------------|-----------------|--------|------------|----------|------------------|------------------|---------|--------------|
| 1                  |            |            |         |               |              |                 |        |            | Note Pad | External Links • | ★ My Favorites - | 🖨 Print | Help         |
| H > Provider Porta | > UserList |            |         |               |              |                 |        |            |          |                  |                  |         |              |
| O Close            | bb         |            |         |               |              |                 |        |            |          |                  |                  |         |              |
| III Manag          | Users      |            |         |               |              |                 |        |            |          |                  |                  |         | ^            |
| Domain Nam         | •          | %          | ×       | And Filter By |              | O Go            |        |            |          |                  | Save             | Filters | My Filters 🕶 |
| D                  | main Name  |            |         | Name          | Organization |                 | Status | Start Date |          | Expiration Da    | ite              |         |              |
| A                  | *          |            |         | △ ▼           | A ¥          |                 | A ¥    | **         |          | **               |                  |         |              |
|                    |            |            |         |               |              | No Records Four | id !   |            |          |                  |                  |         |              |
|                    |            |            |         |               |              |                 |        |            |          |                  |                  |         |              |

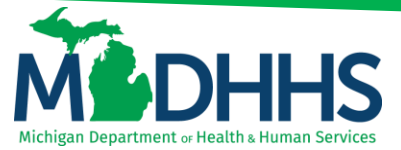

5. Click on the Domain Name hyperlink for the User that needs to be updated

| and the second second |             |     |           |                                                                                                    | Note Pad     | C External L | inks - 🛨 My | Favorites -     | nt O Het      |
|-----------------------|-------------|-----|-----------|----------------------------------------------------------------------------------------------------|--------------|--------------|-------------|-----------------|---------------|
| Provider Portal > Use | arList      |     |           |                                                                                                    |              |              |             |                 | 100 - Colores |
| Close O Add           |             |     |           |                                                                                                    |              |              |             |                 |               |
| Manage User           | rs          |     |           |                                                                                                    |              |              |             |                 |               |
| Domain Name           | <b>&gt;</b> | And | Filter By |                                                                                                    |              |              |             | B Save Filters  | ₩ My Filters  |
| Domain Name           |             |     |           | Name                                                                                                    | Organization | Status       | Start Date  | Expiration Date |               |
| A.V.                  |             |     |           | ∆ ¥                                                                                                    | A 7          | **           | A 7         | A V             |               |
|                       |             |     |           | And a second second sec | Provider     | Approved     | 08/24/2009  | 12/31/2999      |               |
| 1                     |             |     |           |                                                                                                    | Provider     | Approved     | 07/01/2016  | 12/31/2999      |               |
| 1                     |             |     |           |                                                                                                    | Provider     | Approved     | 01/04/2017  | 12/31/2999      |               |
|                       |             |     |           |                                                                                                    | Provider     | Approved     | 10/25/2011  | 12/31/2999      |               |
|                       |             |     |           |                                                                                                    | Provider     | Approved     | 06/28/2016  | 12/31/2999      |               |
|                       |             |     |           |                                                                                                    | Provider     | Approved     | 07/19/2010  | 12/31/2999      |               |
|                       |             |     |           |                                                                                                    | Provider     | Approved     | 03/03/2015  | 12/31/2999      |               |
|                       |             |     |           |                                                                                                    | Provider     | Approved     | 08/26/2013  | 12/31/2999      |               |
|                       |             |     |           |                                                                                                    | Provider     | Approved     | 05/03/2017  | 12/31/2999      |               |
|                       |             |     |           |                                                                                                    | Description  |              | 03030013    |                 |               |

- 6. Optional updates for a user;
  - a. If the user no longer works at the office/facility an expiration date can be entered so they will no longer have access to the NPI
  - b. Profiles can be added/removed using the above direction
- 7. Once the user information is updated click Save, and then, Close

| Г |                                | Admin -      |            |                                        |     |                                                   |            |          |                    |                  |         |      | > |
|---|--------------------------------|--------------|------------|----------------------------------------|-----|---------------------------------------------------|------------|----------|--------------------|------------------|---------|------|---|
|   |                                |              |            |                                        |     |                                                   |            | Note Pad | 😔 External Links 🕶 | ★ My Favorites - | 🖨 Print | Help |   |
| 1 | > Provider Portal > UserList > |              |            |                                        |     |                                                   |            |          |                    |                  |         |      |   |
| Г | User Login ID:                 |              |            |                                        | Nam | 10:                                               |            |          |                    |                  |         |      |   |
| L | O Close Save 🗎 Lock Commo      | ints History |            |                                        |     |                                                   |            |          |                    |                  |         |      |   |
| L | III User Details               |              |            |                                        |     |                                                   |            |          |                    |                  |         | ^    | ~ |
| L |                                |              |            |                                        |     |                                                   |            |          |                    |                  |         |      |   |
| L |                                | User ID:     |            |                                        |     |                                                   |            |          |                    |                  |         |      |   |
| L |                                | First Name:  |            | ·                                      |     | Last Name:                                        |            | •        |                    |                  |         |      |   |
| L |                                | Domain Name: |            |                                        |     | Lock User / Comment:                              |            |          |                    |                  |         |      |   |
| L |                                | Email:       |            | ·                                      |     | Phone Number:                                     |            | •        |                    |                  |         |      |   |
| L |                                | Start Date:  | 08/24/2009 | ]                                      |     | Expiration Date:                                  | 12/31/2999 |          |                    |                  |         |      |   |
| l |                                | Remarks      |            |                                        |     |                                                   |            |          |                    |                  |         |      |   |
| L |                                |              |            |                                        |     |                                                   |            |          |                    |                  |         |      |   |
| L |                                |              |            | CHAMPS Full Access                     |     | Selected Profiles"                                |            |          |                    |                  |         |      |   |
| L |                                |              |            | CHAMPS Limited Access<br>Claims Access | >>  | Eligibility Inquiry<br>Prior Authorization Access |            |          |                    |                  |         |      |   |
| L |                                |              |            | View Provider Enrollment               | ••  | Provider Enrollment Access                        |            |          |                    |                  |         |      |   |
| L |                                |              |            |                                        |     |                                                   |            |          |                    |                  |         |      |   |
|   |                                |              |            |                                        |     |                                                   |            |          |                    |                  |         |      | ~ |